# TATACARA PERMOHONAN VIRTUAL PRIVATE NETWORK (VPN) UITM

#### LANGKAH 1:

Permohonan boleh dibuat melalui Sistem UNITS @ pautan <u>https://units.uitm.edu.my</u>

LANGKAH 2:

Klik butang "Staff SSO"

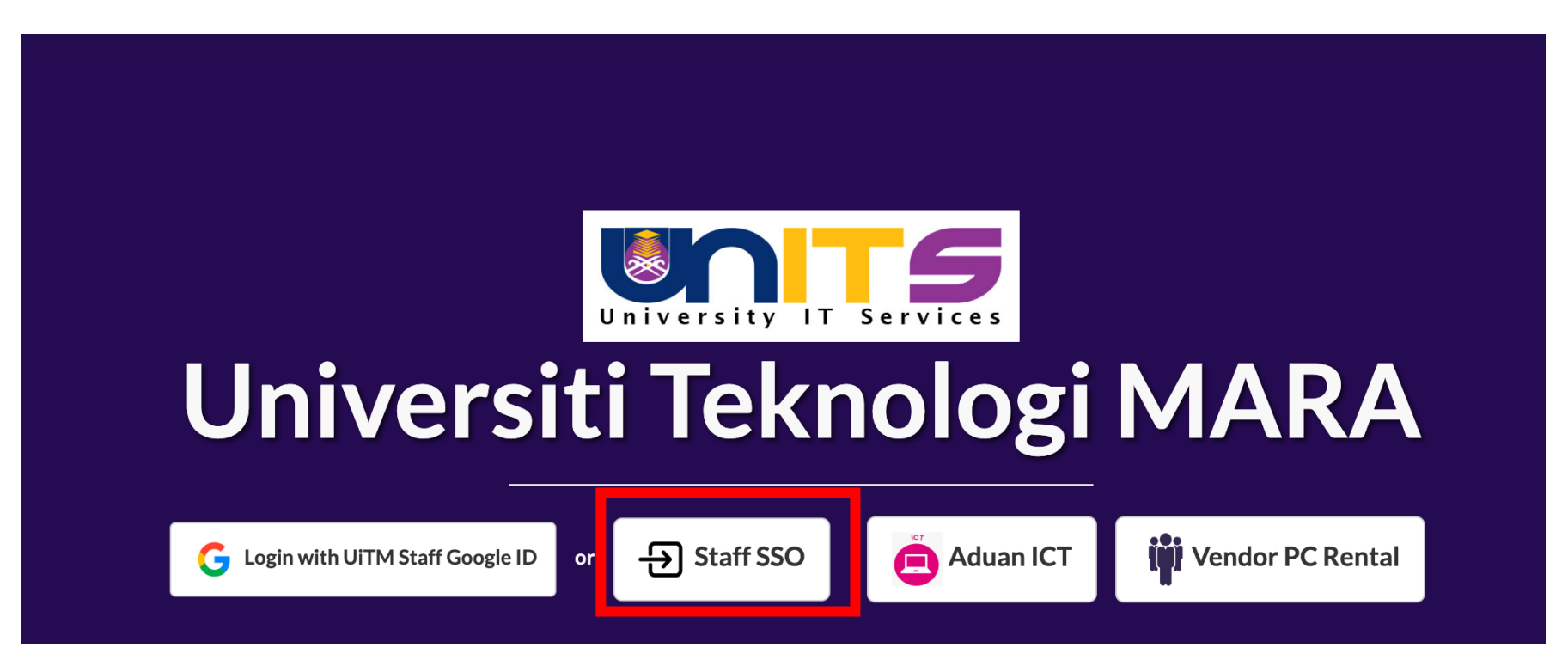

### LANGKAH 3:

Login kepada Sistem UNITS

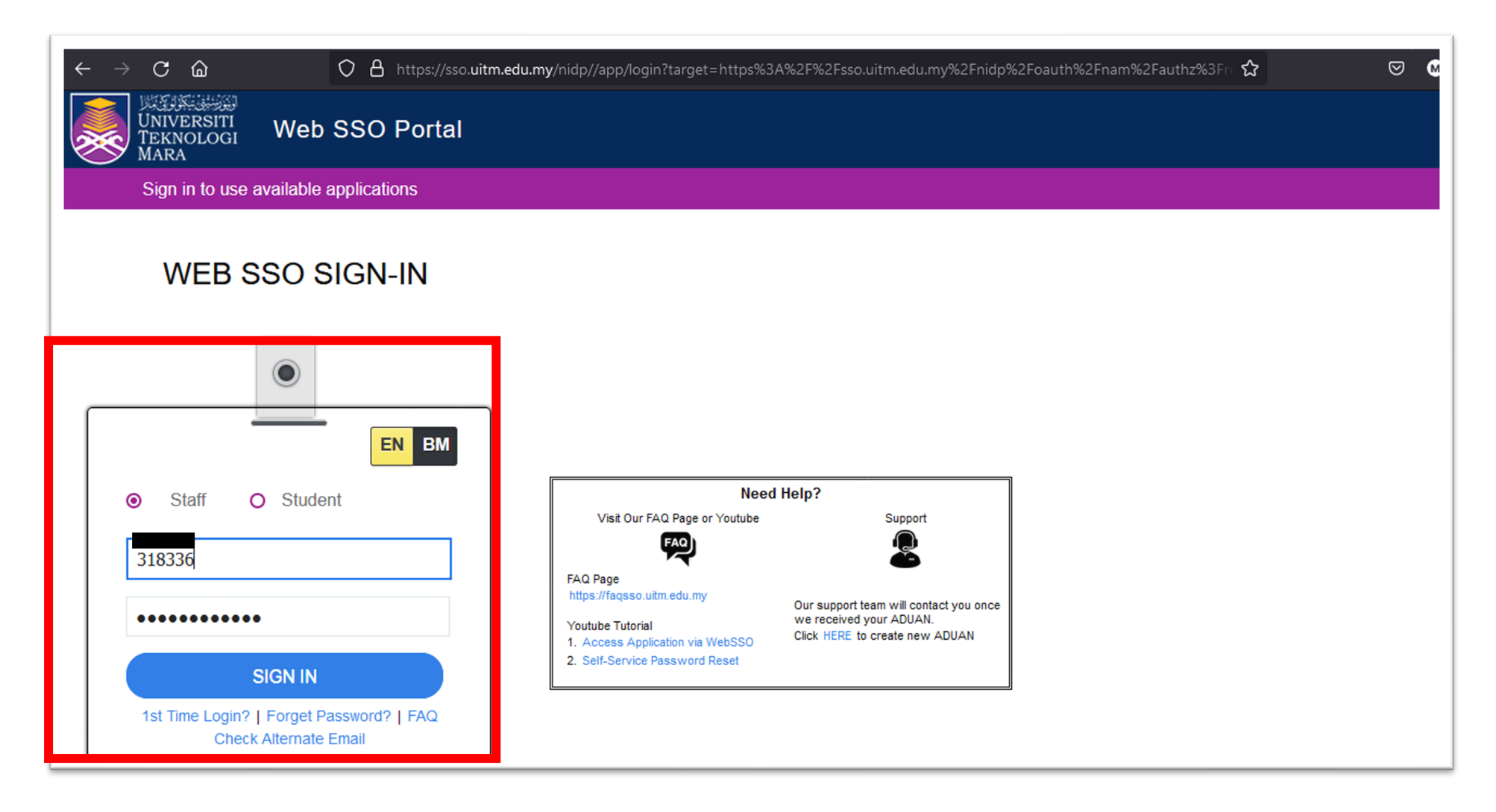

### Langkah 4:

Klik pada EduVPN dan pilih "Apply EduVPN"

| $\leftarrow$ $\rightarrow$ C $\textcircled{a}$             | O A https://units.uitm.edu.my/ | admin/index.cfm |     |     |     |     | ☆   | 🖂 😡 💆 |
|------------------------------------------------------------|--------------------------------|-----------------|-----|-----|-----|-----|-----|-------|
|                                                            |                                |                 |     |     |     |     | W   |       |
| ROLES :<br>STAFF IT                                        |                                | November 2021   |     |     |     |     |     |       |
| STAFF VPN                                                  | CALENDAR                       | SUN             | MON | TUE | WED | THU | FRI | SAT   |
| <ul> <li>My Dashboard</li> <li>▲ Aduan ICT &lt;</li> </ul> |                                | 31              | 1   | 2   | 3   | 4   | 5   | 6     |
| EduVPN V                                                   |                                | 7               | 8   | 9   | 10  | 11  | 12  | 13    |
| Apply EduVPN<br>EduVPN List<br>Staf - EduVPN List          |                                | 14              | 15  | 16  | 17  | 18  | 19  | 20    |
| Report EduVPN                                              |                                | 21              | 22  | 23  | 24  | 25  | 26  | 27    |

## Langkah 5:

Isikan maklumat profail VPN yang diperlukan.

| $\leftarrow$ $\rightarrow$ C $\textcircled{a}$ | O A https://units.uitm.edu.my/admin/in | dex.cfm?r | nodul=21&skrinID=1           | ☆ | ⊠ ⊗ ∖          | 5 |
|------------------------------------------------|----------------------------------------|-----------|------------------------------|---|----------------|---|
|                                                |                                        |           |                              |   | WELCOME : MOHD | ~ |
| ? Aduan ICT (Form)                             | EduVPN Application Infor               | matic     | n                            |   |                |   |
|                                                | Access For* :                          | Туре      | Category                     |   |                |   |
|                                                |                                        |           | SIMS                         |   |                |   |
|                                                |                                        |           | FAIS                         |   |                |   |
|                                                |                                        |           | STARS                        |   |                |   |
|                                                |                                        |           | PERISIAN                     |   |                |   |
|                                                |                                        |           | PTAR                         |   |                |   |
|                                                |                                        |           | EHEP                         |   |                |   |
|                                                |                                        |           | Other (Please specify)       |   |                |   |
|                                                |                                        |           |                              |   |                |   |
|                                                | Justification : *                      | Please e  | nter specific justification. |   |                |   |
|                                                |                                        |           |                              |   |                |   |
|                                                |                                        |           |                              |   |                |   |
|                                                |                                        |           | 11                           |   |                |   |
|                                                |                                        |           | ///.                         |   |                |   |

## Langkah 6:

Setelah selesai, tekan butang SUBMIT

| $\leftarrow$ $\rightarrow$ C $\textcircled{a}$ | O A https://units.uitm.edu.my/admin/index.cfm?modul=21&skrinID=1 |          |                           |  |  |  |  |
|------------------------------------------------|------------------------------------------------------------------|----------|---------------------------|--|--|--|--|
|                                                |                                                                  |          |                           |  |  |  |  |
|                                                |                                                                  |          | PTAR                      |  |  |  |  |
|                                                |                                                                  |          | EHEP                      |  |  |  |  |
|                                                |                                                                  |          | Other (Please specify)    |  |  |  |  |
|                                                |                                                                  |          |                           |  |  |  |  |
|                                                | Justification : * Please enter specific justification.           |          |                           |  |  |  |  |
|                                                |                                                                  |          |                           |  |  |  |  |
|                                                |                                                                  |          |                           |  |  |  |  |
|                                                |                                                                  |          | 2                         |  |  |  |  |
|                                                |                                                                  | * Maximu | um 200 Characters Allowed |  |  |  |  |
|                                                | _                                                                |          | _                         |  |  |  |  |
|                                                |                                                                  | SUBN     | IIT RESET                 |  |  |  |  |
|                                                |                                                                  |          |                           |  |  |  |  |

SELESAI